### WIM-Deployment mit Windows 8.1, DISM und WDS 2014-10-22 Windows 8.1

## Inhalt

| 1. | Szenario                             | 1 |
|----|--------------------------------------|---|
| 2. | Installation der Deployment Services | 1 |
|    | Installation der Rolle WDS           | 1 |
|    | Konfiguration des WDS                | 2 |
| 3. | Erzeugen der Referenz-Installation   | 4 |
|    | Vorbereitung des Referenz-Systems    | 4 |
|    | Erstellen der WIM-Datei mit WinPE    | 5 |
|    | Import der WIM-Datei in den WDS      | 6 |
| 4. | Image-Deployment                     | 9 |
| 4. | Image-Deployment                     |   |

# 1. <u>Szenario</u>

Netzwerkplan

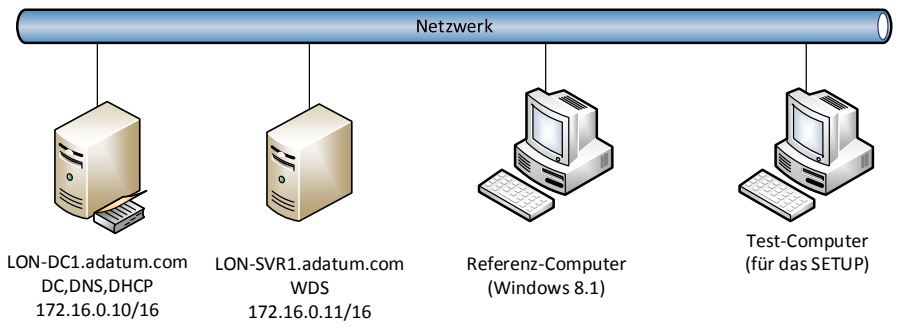

• Es soll ein Windows 8.1 über einen WDS auf einen leeren Computer mit PXE-Boot installiert werden.

# 2. Installation der Deployment Services

### Installation der Rolle WDS

• auf LON-SVR1 wird die WDS-Rolle installiert:

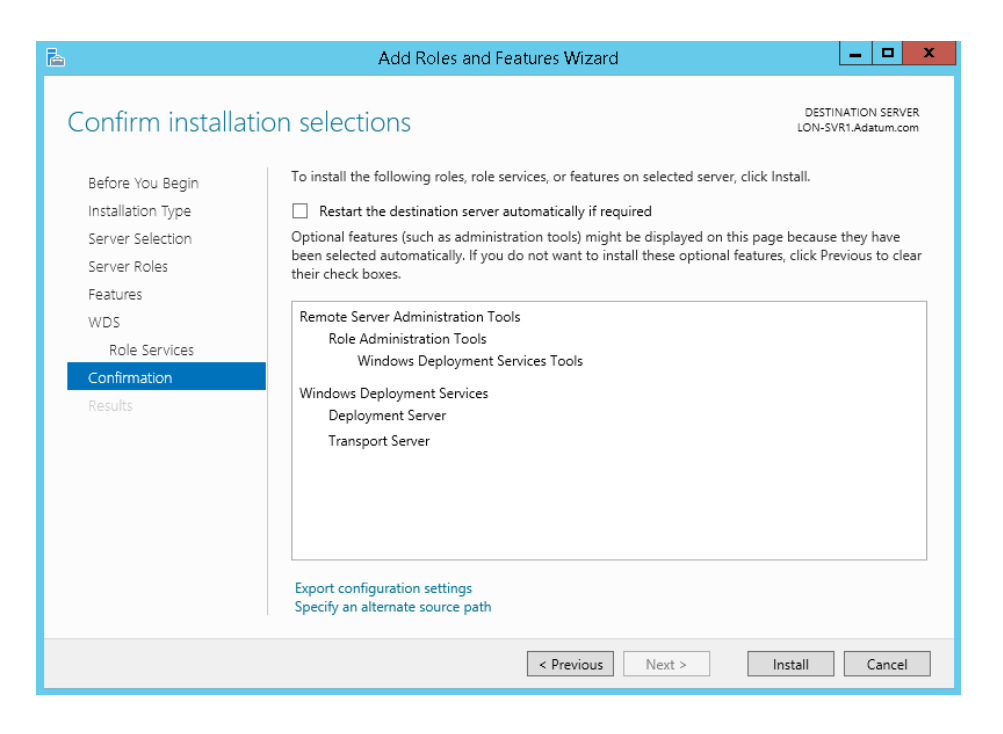

### Konfiguration des WDS

• Anschließend muss die Rolle in der MMC noch konfiguriert werden. Dafür kann ein Assistent gestartet werden

| <u>¥</u>                                      | Windows Deployment Services Configuration Wizard                                                                                                    | x      |
|-----------------------------------------------|----------------------------------------------------------------------------------------------------|--------|
| Install Option                                | ns                                                                                                    |        |
| Select one<br>Inte<br>Thor<br>Sta<br>Co<br>Di | e of the following options:<br>egrated with Active Directory<br>nis server is a member of an Active Directory Domain Services (AD DS) domain,<br>a domain controller for an AD DS domain.<br>andalone server<br>onfigure the server so that it is standalone, operating independently of Active<br>irectory. |        |
|                                               | < Back Next >                                                                                                    | Cancel |

• Es wird ein Arbeitsverzeichnis benötigt (das Systemlaufwerk ist keine gute Wahl, soll aber in dieser Demo genügen):

| 🔮 Windows Deployment Services Configuration Wizard                                                                                                    | x      |
|----------------------------------------------------------------------------------------------------|--------|
| Remote Installation Folder Location                                                                                                    |        |
| The remote installation folder will contain boot images, install images, PXE boot files,<br>and the Windows Deployment Services management tools. Choose a partition that is<br>large enough to hold all of the images that you will have. This partition must be an<br>NTFS partition and should not be the system partition. |        |
| Enter the path to the remote installation folder.                                                                                                    |        |
| Path:                                                                                                    |        |
| C:\WDS  Browse                                                                                                    |        |
|                                                                                                    |        |
|                                                                                                    |        |
|                                                                                                    |        |
|                                                                                                    |        |
|                                                                                                    |        |
|                                                                                                    |        |
| < Back Next >                                                                                                    | Cancel |

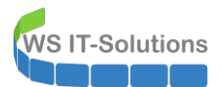

• Der WDS kann automatisch reagieren. Das ist aber nur in gesicherten Infrastrukturen sinnvoll:

| Windows Deployment Services Configuration Wizard                                                                                                    |
|----------------------------------------------------------------------------------------------------|
| PXE Server Initial Settings                                                                                                    |
| You can use these settings to define which client computers this server will respond to. Known clients are<br>the clients that have been prestaged. When the physical computer performs a PXE boot, the operating<br>system will be installed based on the settings that you have defined. |
| Select one of the following options:                                                                                                    |
| O Do not respond to any client computers                                                                                                    |
| O Respond only to known client computers                                                                                                    |
| <ul> <li>Respond to all client computers (known and unknown)</li> </ul>                                                                                                    |
| Require administrator approval for unknown computers. When you select this option, you must<br>approve the computers using the Pending Devices node in the snap-in. Approved computers will be<br>added to the list of prestaged clients.                                                  |
| To configure this server, click Next.                                                                                                    |
| < Back Next > Cancel                                                                                                    |

• Images füge ich später ein:

| 🔮 Windows Deployment Services Configuration Wizard                                                                                                    | X      |
|----------------------------------------------------------------------------------------------------|--------|
| Operation Complete                                                                                                    |        |
| You have successfully configured Windows Deployment Services. To modify any of the server<br>settings, right-click the server, and click Properties.                                                                                                    |        |
| Now that you have configured the server, you will need to add images. These images include a boot<br>image (which is the bootable environment that you initially boot the computer into), and the install<br>images (which are the operating system images that you deploy). |        |
| To add images when this wizard closes, select the following check box. To add images at a later time,<br>right-click the Install Images or Boot Images node in the snap-in.                                                                                                  |        |
| Add images to the server now                                                                                                    |        |
|                                                                                                    |        |
|                                                                                                    |        |
| < Back Finish                                                                                                    | Cancel |

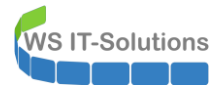

• Zuert wird ein PE-Boot-WIM benötigt:

| *                                                                                                    |             | Windows         | Deployn | nent Services      |         |              |
|----------------------------------------------------------------------------------------------------|-------------|-----------------|---------|--------------------|---------|--------------|
| File Action View Help                                                                                                    |             |                 |         |                    |         |              |
| 🗢 🄿 🙍 📰 🗟 🛐                                                                                                    |             |                 |         |                    |         |              |
| 🝨 Windows Deployment Services                                                                                                    | Boot Images | 0 Boot Image(s) |         |                    |         |              |
| ▲ Bervers                                                                                                    | Image Name  | Architecture    | Status  | Expanded Size      | Date    | OS Vers      |
| <ul> <li>Install Images</li> <li>Install Images</li> <li>Pending C</li> <li>Pending C</li> <li>Multicast</li> <li>Drivers</li> <li>Active Directory F</li> </ul> | age         |                 |         | There are no items | to show | in this view |

• Diese gibt es auf dem Installationsdatenträger:

| <b>é</b>       | Select Windows Ima      | ge File | ,                        | x           |
|----------------|-------------------------|---------|--------------------------|-------------|
| 📀 💿 🔻 🕇 📕 « D\ | /D Drive (D ► sources ► | v C     | Search sources           | Q,          |
| Organize 🔻     |                         |         |                          |             |
| 🔆 Favorites    | Name                    |         | Date modified            | Туре        |
|                | 퉬 dImanifests           |         | 3/18/2014 4:28 AM        | File folder |
| 🜉 This PC      | \mu en-us               |         | 3/18/2014 4:28 AM        | File folder |
|                | 鷆 etwproviders          |         | 3/18/2014 4:28 AM        | File folder |
| 👊 Network      | 鷆 inf                   |         | 3/18/2014 4:28 AM        | File folder |
|                | 鷆 migration             |         | 3/18/2014 4:28 AM        | File folder |
|                | 퉬 replacementmanifests  |         | 3/18/2014 4:28 AM        | File folder |
|                | 鷆 sxs                   |         | 3/18/2014 4:28 AM        | File folder |
|                | 鷆 vista                 |         | 3/18/2014 4:28 AM        | File folder |
|                | 퉲 хр                    |         | 3/18/2014 4:28 AM        | File folder |
|                | 📄 boot.wim              |         | 3/18/2014 4:28 AM        | WIM File    |
|                | 📄 install.wim           |         | 3/18/2014 4:28 AM        | WIM File    |
|                |                         |         |                          |             |
|                | < 111                   |         |                          | >           |
| File n         | ame: boot.wim           | ~       | Windows image files (*.w | im) 🗸       |
|                |                         |         | Open Ca                  | incel       |

• Das Installations-WIM muss erst generiert werden.

## 3. Erzeugen der Referenz-Installation

### Vorbereitung des Referenz-Systems

• Der Referenz-Computer wird normal installiert und entsprechend vorbereitet. Das Setup muss dann mit sysprep generalisiert werden:

WIM-Deployment mit Windows 8.1, DISM und WDS 2014-10-22 Windows 8.1

| ycle Bin           |                                                                                                    |
|--------------------|----------------------------------------------------------------------------------------------------|
| C:\.               | Command Prompt                                                                                                    |
| C:\Windows\System3 | 2\Sysprep>sysprep.exe                                                                                                    |
| C:\Windows\System3 | 2\Sysprep>                                                                                                    |
|                    |                                                                                                    |
|                    |                                                                                                    |
|                    | System Preparation Tool 3.14                                                                                                    |
|                    | System Preparation Tool (Sysprep) prepares the machine for<br>hardware independence and cleanup.<br>System Cleanup <u>Action</u> |
|                    | Enter System Out-of-Box Experience (OOBE)                                                                                        |
|                    | Shutdown Options                                                                                                    |
|                    | Shutdown 🗸                                                                                                    |
|                    |                                                                                                    |
|                    | OK Cancel                                                                                                    |
|                    |                                                                                                    |
|                    |                                                                                                    |

|                                | Command Prompt                                 |   |  |
|--------------------------------|------------------------------------------------|---|--|
| C:\Windows\System32\Sysprep>sy | ysprep.exe                                     |   |  |
| C:\Windows\System32\Sysprep>   |                                                |   |  |
|                                |                                                |   |  |
|                                |                                                |   |  |
|                                |                                                |   |  |
|                                | Sysprep is working                             | × |  |
|                                | Processing generalize phase Sysprep<br>plugins |   |  |
|                                | (                                              |   |  |
|                                |                                                |   |  |
|                                |                                                |   |  |
|                                |                                                |   |  |

• Nach diesem Prozess ist der Referenz-Computer ausgeschaltet und vorbereitet

### Erstellen der WIM-Datei mit WinPE

WS IT-Solutions

• Der Referenz-Computer muss mit Windows PE gestartet werden:

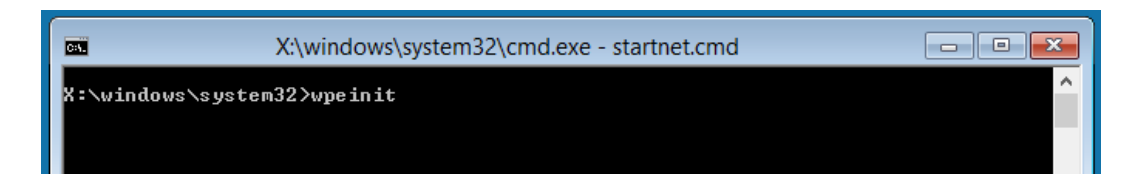

• Zunächst verbinde ich die WDS-Freigabe des Servers als Laufwerk y: (Freigabeberechtigungen müssen angepasst werden)

WIM-Deployment mit Windows 8.1, DISM und WDS 2014-10-22 Windows 8.1

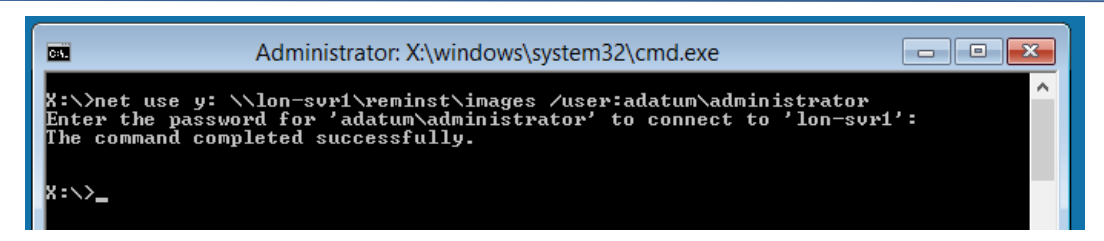

• Mit Diskpart kann geprüft werden, wo das Betriebssystem installiert ist:

| <b></b> /                        | Admir                               | nistrator: X:\winc          | lows\sys            | tem32\cmd.ex                      | e - diskpart              | :                             | - • ×    |
|----------------------------------|-------------------------------------|-----------------------------|---------------------|-----------------------------------|---------------------------|-------------------------------|----------|
| X:\>diskpart                     |                                     |                             |                     |                                   |                           |                               | <u>^</u> |
| Microsoft Dis                    | Microsoft DiskPart version 6.3.9600 |                             |                     |                                   |                           |                               |          |
| Copyright (C)<br>On computer:    | 1999<br>Minin                       | -2013 Microso<br>IT-9PQ8RVF | ft Corr             | poration.                         |                           |                               |          |
| DISKPART> list                   | t vol                               | ume                         |                     |                                   |                           |                               |          |
| Volume ###                       | Ltr                                 | Label                       | Fs                  | Туре                              | Size                      | Status                        | Info     |
| Volume Ø<br>Volume 1<br>Volume 2 | E<br>C<br>D                         | DVD_ROM<br>System Rese      | UDF<br>NTFS<br>NTFS | DVD-ROM<br>Partition<br>Partition | 215 MB<br>350 MB<br>99 GB | Healthy<br>Healthy<br>Healthy |          |
| DISKPART>                        |                                     |                             |                     |                                   |                           |                               |          |

Dann wird DISM gestartet und das Betriebssystem wird als WIM-Datei auf dem Server gespeichert:

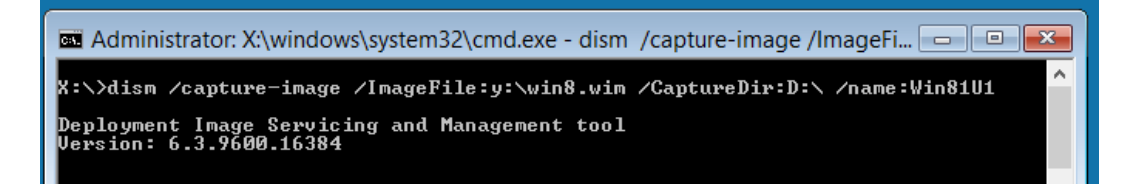

| C:1.                                                 | Administrator: X:\windows\system32\cmd.exe                           |
|------------------------------------------------------|----------------------------------------------------------------------|
| X:\>dism /                                           | capture-image /ImageFile:y:\win8.wim /CaptureDir:D:\ /name:Win81U1 🏠 |
| Deployment<br>Version: 6                             | Image Servicing and Management tool<br>.3.9600.16384                 |
| Saving imag<br>[==================================== | ge<br>====================================                           |
| X:\>                                                 |                                                                      |

#### Import der WIM-Datei in den WDS

• Die WIM-Datei muss importiert werden:

WIM-Deployment mit Windows 8.1, DISM und WDS 2014-10-22 Windows 8.1

| File Action View Help                                                       |
|-----------------------------------------------------------------------------|
|                                                                             |
|                                                                             |
| Yindows Deployment Services         Install Images         O Image Group(s) |
| Servers     Image Group                                                     |
| Deconstruction     There are no items to show in this view.                 |
| Boot In Add Install image                                                   |
| Add Image Group                                                             |
| b i∎ Multica View ►                                                         |
| ▶ ↓ Active Director Export List                                             |
| Help                                                                        |
|                                                                             |
|                                                                             |
|                                                                             |
|                                                                             |
|                                                                             |
|                                                                             |
|                                                                             |
|                                                                             |
|                                                                             |
|                                                                             |

• Images werden in Gruppen organisiert:

WS IT-Solutions

| 4  | Add Ima                                                                                                    | ge Wizard       | x      |  |  |
|----|----------------------------------------------------------------------------------------------------|-----------------|--------|--|--|
| Im | age Group                                                                                                    |                 |        |  |  |
|    | This wizard adds an install image to your server. You must have at least one install<br>image and one boot image on your server in order to boot a client using Pre-Boot<br>Execution Environment (PXE) and install an operating system. |                 |        |  |  |
|    | An image group is a collection of images that share common file resources and<br>security. Enter the image group for the install image that you want to add.                                                                             |                 |        |  |  |
|    | ○ Select an existing image group                                                                                                    |                 | ¥      |  |  |
|    | Create an image group named                                                                                                    | Clients         |        |  |  |
|    |                                                                                                    |                 |        |  |  |
|    |                                                                                                    |                 |        |  |  |
|    |                                                                                                    |                 |        |  |  |
|    |                                                                                                    |                 |        |  |  |
|    |                                                                                                    | < Back Next > ( | Cancel |  |  |

• Es wird die WIM-Datei gewählt:

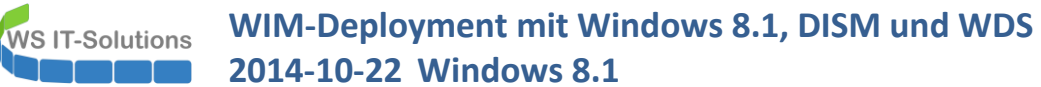

| 🝨 🛛 🕹 Add Image Wizard                                                                                                    | x         |  |  |  |
|----------------------------------------------------------------------------------------------------|-----------|--|--|--|
| Image File                                                                                                    |           |  |  |  |
| Enter the location of the Windows image file that contains the image:                                                                                                    | s to add. |  |  |  |
| File location:                                                                                                    |           |  |  |  |
| C:\WDS\Images\win8.wim                                                                                                    | Browse    |  |  |  |
| C:\\WDS\Images\win8.wim       Browse         Note: The default boot and install images (Boot.wim and Install.wim) are located on the installation DVD in the \Sources folder.         More information about images and image types |           |  |  |  |
| < Back Nex                                                                                                    | t> Cancel |  |  |  |

• ... und dann das Image in der WIM-Datei:

| <u>\$</u> |                                                                                                    | Add          | Image Wizard         |  |  |  |
|-----------|----------------------------------------------------------------------------------------------------|--------------|----------------------|--|--|--|
| Avai      | lable Images                                                                                                    |              |                      |  |  |  |
| T<br>V    | The file that you specified contains the following images. Select the images that you<br>want to add to the server. |              |                      |  |  |  |
|           | Name                                                                                                    | Architecture | Description          |  |  |  |
|           | Win81U1                                                                                                    | x64          |                      |  |  |  |
|           | Use the default name and description for each of the selected images                                                |              |                      |  |  |  |
|           |                                                                                                    |              | < Back Next > Cancel |  |  |  |

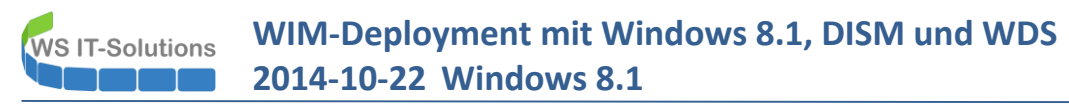

### 4. Image-Deployment

• Ein leerer Computer wird mit PXE-Boot gestartet:

Hyper–V PXE Network Boot 09.14.2011 (C) Copyright 2011 Microsoft Corporation, All Rights Reserved.

CLIENT MAC ADDR: 00 15 5D 64 E7 6A GUID: 44929C47-4E80-4B7A-9C9C-0CFF4F8027D0 DHCP.N

Hyper-U PXE Network Boot 09.14.2011 (C) Copyright 2011 Microsoft Corporation, All Rights Reserved. CLIENT MAC ADDR: 00 15 5D 64 E7 6A GUID: 44929C47-4E80-4B7A-9C9C-0CFF4F8027D0 CLIENT IP: 172.16.0.163 MASK: 255.255.0.0 DHCP IP: 172.16.0.10 GATEWAY IP: 172.16.0.1 Downloaded WDSNBP from 172.16.0.11 LON-SVR1.Adatum.com Press F12 for network service boot Architecture: x64 Contacting Server: 172.16.0.11. TFTP Download: boot\x64\pxeboot.n12

Loading files...

• Dabei wird das WinPE des WDS gestartet:

WS IT-Solutions WIM-Deployment mit Windows 8.1, DISM und WDS 2014-10-22 Windows 8.1

|                          | 🔏 Windows Setup                                    |
|--------------------------|----------------------------------------------------|
|                          | Windows Deployment Services                        |
|                          |                                                    |
|                          | Locale: [German (Germanu)                          |
|                          | Keyboard or input method: German                   |
|                          | © 2013 Microsoft Corporation. All rights reserved. |
|                          |                                                    |
| 1 Collecting information | 2 Installing Windows                               |

• Nun wird eine Authentifizierung mit dem WDS gefordert:

| 💰 Windows Setup           |                                                                                     |      |
|---------------------------|-------------------------------------------------------------------------------------|------|
| Windows Deploymer         | t Services                                                                          |      |
|                           | Connect to LON-SVR1.Adatum.com 🔹 💌                                                  |      |
| <u>K</u> eyboard (        | Enter your user name in the format domain\user or<br>user@domain.com.<br>User name: | •    |
|                           | OK Cancel                                                                           |      |
| © 2013 Microsoft Corporat | ion. All rights reserved.                                                           | Next |

• Danach werden alle Images als Auswahl dargestellt:

| Select the operating system y | ou want to install |              |               |
|-------------------------------|--------------------|--------------|---------------|
| Operating system              | Language           | Architecture | Date modified |
| Win81U1                       | en-US              | х64          | 10/21/2014    |
|                               |                    |              |               |
|                               |                    |              |               |
|                               |                    |              |               |
|                               |                    |              |               |
|                               |                    |              |               |
|                               |                    |              |               |
| )escription:                  |                    |              |               |
| Description:                  |                    |              |               |
| )escription:                  |                    |              |               |
| escription:                   |                    |              |               |

• Ohne eine Antwortdatei wird das Fenster mit den Laufwerksoptionen gezeigt:

|                           |         | Thee space Type               |
|---------------------------|---------|-------------------------------|
| Drive 0 Unallocated Space | 32.0 GB | 32.0 GB                       |
|                           |         |                               |
|                           |         |                               |
|                           |         |                               |
|                           |         |                               |
|                           |         |                               |
|                           |         |                               |
|                           |         |                               |
|                           |         |                               |
|                           |         |                               |
| Refresh                   |         | Drive ontions (advan          |
| - <u>R</u> efresh         |         | Drive options ( <u>a</u> dvan |

• Jetzt könnte am Server das Setup bestätigt werden – bei mir ist die Vollautomatik konfiguriert:

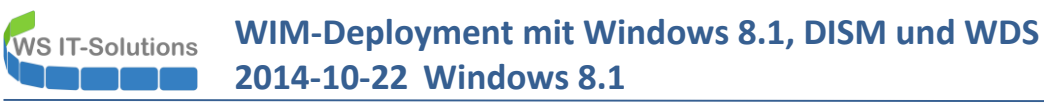

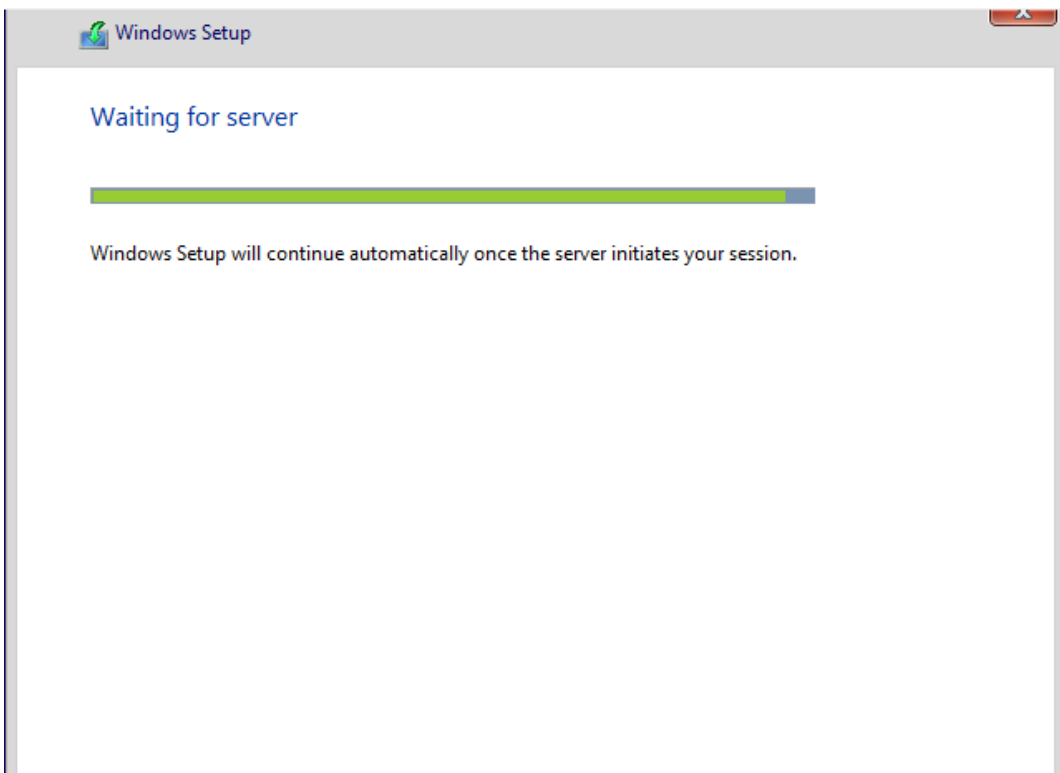

• Das Setup beginnt:

| 🔏 Windows Setup                                                                                                    |  |
|----------------------------------------------------------------------------------------------------|--|
| Installing Windows                                                                                                    |  |
| Your computer will restart several times. This might take a while.                                                              |  |
| Copying Windows files<br>Getting files ready for installation (1%)<br>Installing features<br>Installing drivers<br>Finishing up |  |
|                                                                                                    |  |

• Das Setup ist beendet und der OOBE-Modus beginnt. Danach ist das Betriebssystem einsatzbereit.